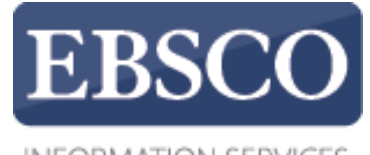

INFORMATION SERVICES

# Практическое занятие

# EBSCO Discovery Service (EDS)

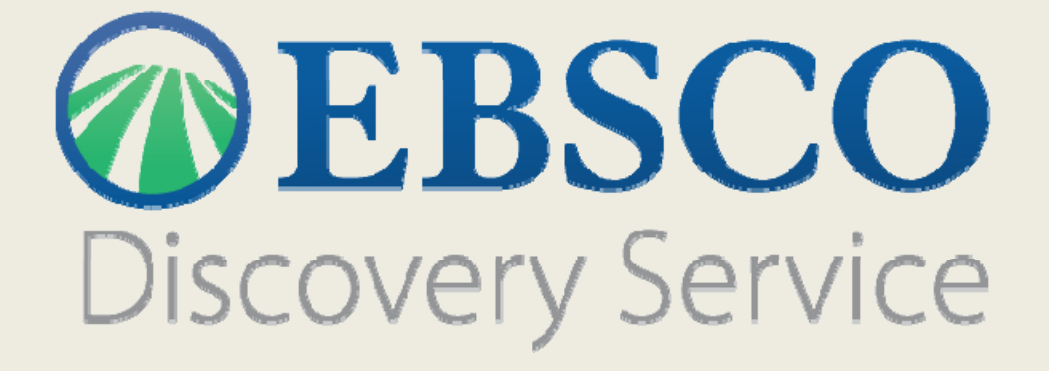

http://support.ebsco.com/training/resources.php

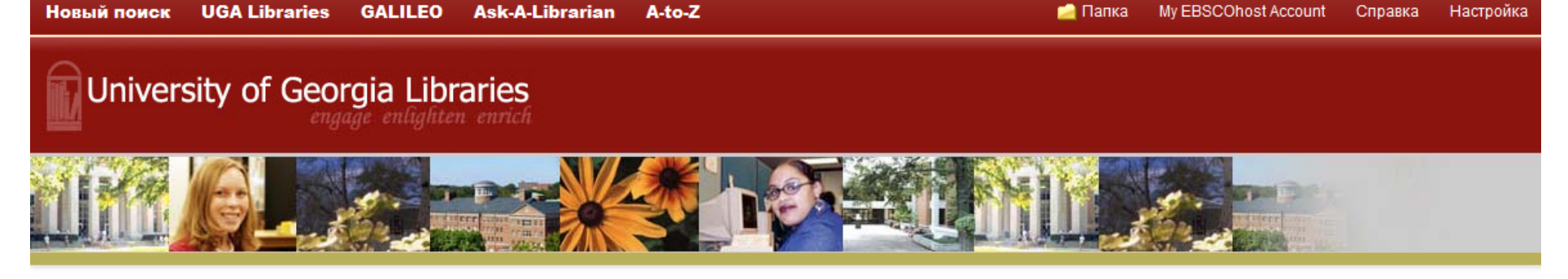

Searching: University Library Collection

| Ключевое слово 👻   | Введите любы  | Поиск             | ?              |  |
|--------------------|---------------|-------------------|----------------|--|
| Параметры поиска 🕨 | Базовый поиск | Расширенный поиск | История поиска |  |

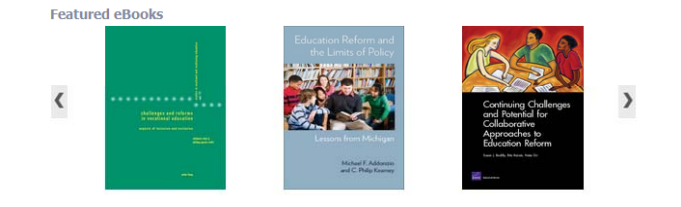

Добро пожаловать на практическое занятие на тему **EBSCO Discovery Service (EDS).** Система EDS позволяет получать доступ ко всем ресурсам учебного заведения из единого окна поиска. В ходе этого обучения мы покажем, как вести основной поиск по ключевым словам, а также продемонстрируем уникальные особенности EDS. Вид интерфейса EDS зависит от настроек администратора, поэтому ваш интерфейс может выглядеть по-другому.

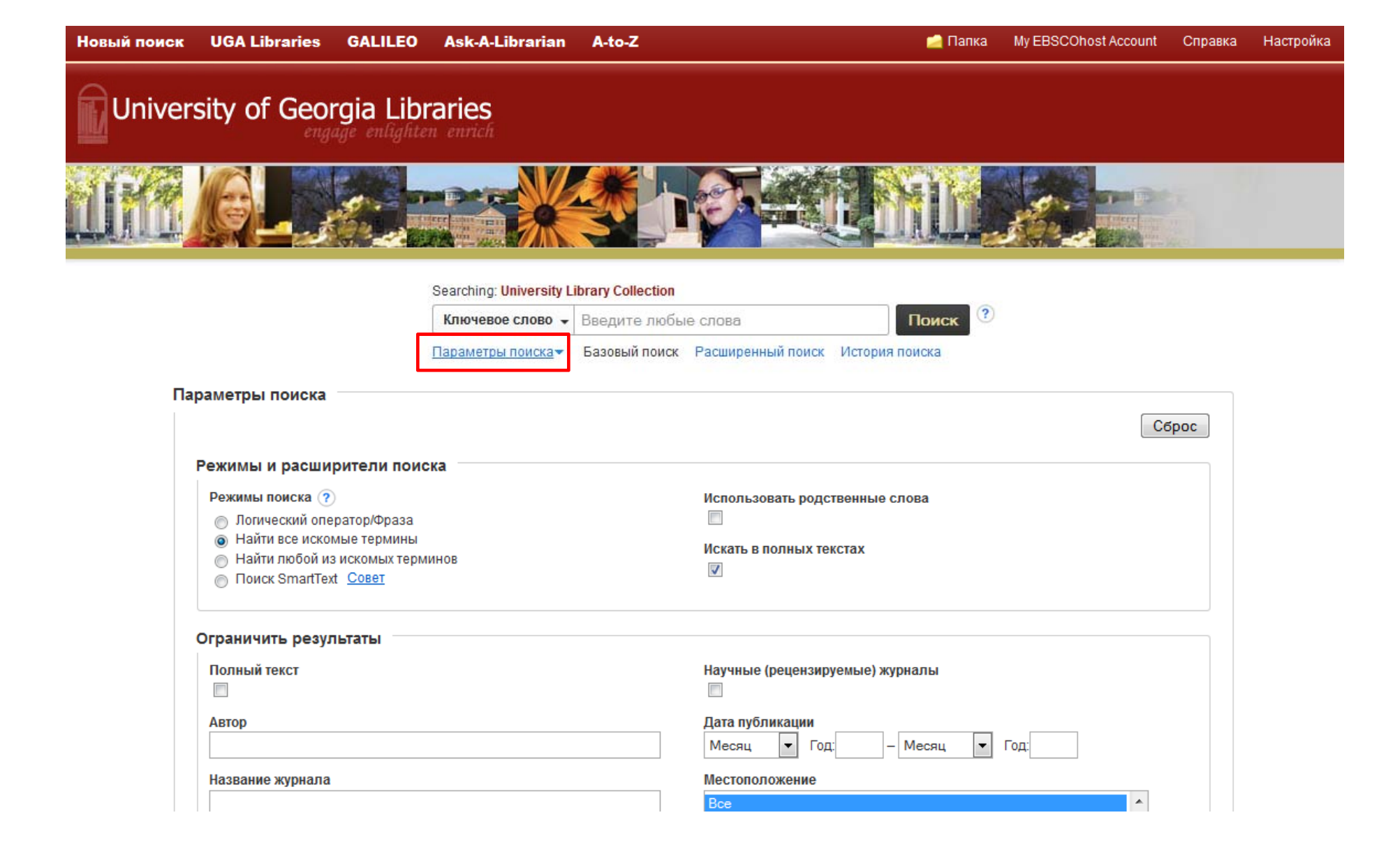

Перед тем, как задать ключевое слово, нажмите на **параметры поиска**, чтобы увидеть доступные режимы и расширители поиска.

| Режимы и расширители поиска                                                                                           |                                    |
|----------------------------------------------------------------------------------------------------|------------------------------------|
| Режимы поиска ?                                                                                                    | Использовать соответствующие слова |
| <ul> <li>Найти все искомые термины</li> <li>Найти любой из искомых терминов</li> <li>Поиск SmartText Совет</li> </ul> | Также вести поиск в тексте статей  |
|                                                                                                    | Поиск по схожим тематикам          |

| Только каталог                      |          | Рецензируемое научное издание            |  |  |  |
|-------------------------------------|----------|------------------------------------------|--|--|--|
| Автор                               |          | Дата публикации                          |  |  |  |
|                                     |          | Месяц 🔽 Год: — Месяц 🔽 Год:              |  |  |  |
| Издание                             |          | Название рецензируемой книги             |  |  |  |
|                                     |          |                                          |  |  |  |
| Название коллекции                  |          | Местоположение                           |  |  |  |
| Bce                                 | <b>*</b> | Bce 🔺                                    |  |  |  |
| a thousand wheels are set in motion |          | Carl Vinson Institute of Government      |  |  |  |
| adams-cates company photos          |          | Consult Reference Staff                  |  |  |  |
| adelaide ruff mccarty photos        | <b>T</b> | Cortona (Italy) - Studies Abroad Program |  |  |  |
| Имеется в библиотечной коллекции    |          | Язык                                     |  |  |  |
|                                     |          | Bce                                      |  |  |  |
|                                     |          | Catalan                                  |  |  |  |
|                                     |          | Chinese                                  |  |  |  |
|                                     |          | Croatian                                 |  |  |  |
| Только репозиторий учреждения       |          | Полный текст                             |  |  |  |
|                                     |          |                                          |  |  |  |
| Типы быстрого просмотра изображения |          |                                          |  |  |  |
| Черно-белая фотография              |          |                                          |  |  |  |

При выборе ограничителя **Только по каталогу** (Catalog Only) в список результатов попадают только записи из каталога учебного заведения. Ограничитель **Имеется в библиотечной** коллекции отображает в списке результатов полнотекстовые элементы, доступные онлайн (в полнотекстовых базах данных EBSCO*host*, электронных журналах, библиотеках учебных заведений и так далее) или физически, в местной библиотеке.

| Режимы и расширители поиска                                                                                                    |                                                                                                    |  |  |  |  |
|----------------------------------------------------------------------------------------------------|----------------------------------------------------------------------------------------------------|--|--|--|--|
| Режимы поиска ?<br>Логический оператор/Фраза<br>Найти все искомые термины<br>Найти любой из искомых терминов<br>Поиск SmartText <u>Coвет</u> | Использовать соответствующие слова                                                                                      |  |  |  |  |
| Ограничить результаты                                                                                                    |                                                                                                    |  |  |  |  |
| Только каталог Автор                                                                                                    | Рецензируемое научное издание<br>Дата публикации                                                                        |  |  |  |  |
| Издание                                                                                                    | Месяц ГОД:<br>Название рецензируемой книги                                                                              |  |  |  |  |
| Hазвание коллекции  Bce a thousand wheels are set in motion adams-cates company photos adelaide ruff mccarty photos                          | Mecтоположение Все Carl Vinson Institute of Government Consult Reference Staff Cortona (Italy) - Studies Abroad Program |  |  |  |  |
| Имеется в библиотечной коллекции                                                                                                    | Язык<br>Все<br>Catalan<br>Chinese<br>Croatian                                                                           |  |  |  |  |
| Только репозиторий учреждения                                                                                                    | Полный текст                                                                                                    |  |  |  |  |

Ограничитель **Местоположение** (Location) позволяет ограничивать поиск по указанному месту в учебном заведении. Вы можете выбрать несколько опций из списка, удерживая кнопку **Ctrl**.

Черно-белая фотография

Схема

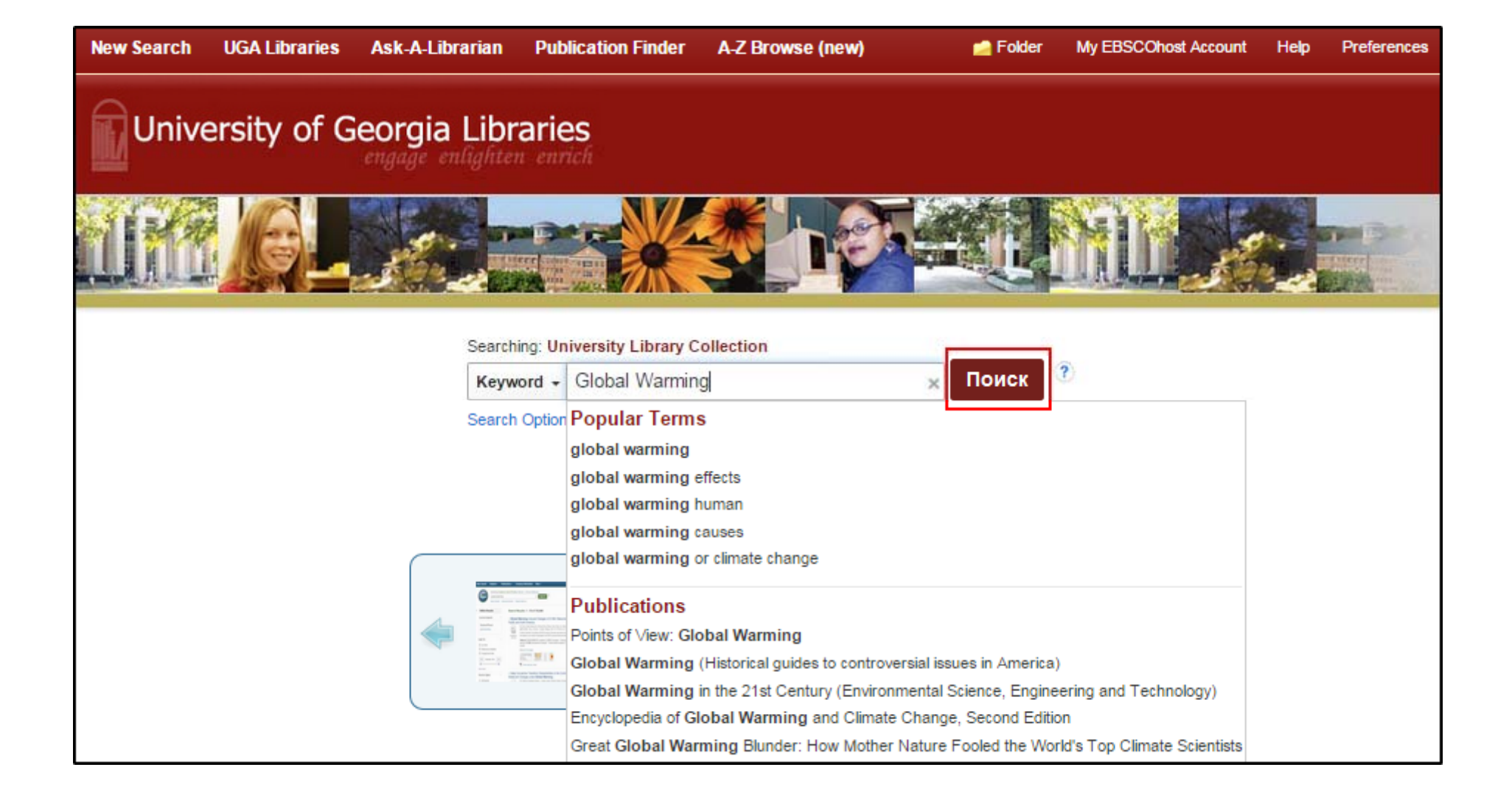

После выбора необходимых ограничителей, введите ключевое слово, в поисковой строке отобразятся варианты самых популярных поисковых запросов, а также названия журналов, найденных в вашей коллекции. Выберите нужное ключевое слово или журнал и нажмите на кнопку **Поиск**.

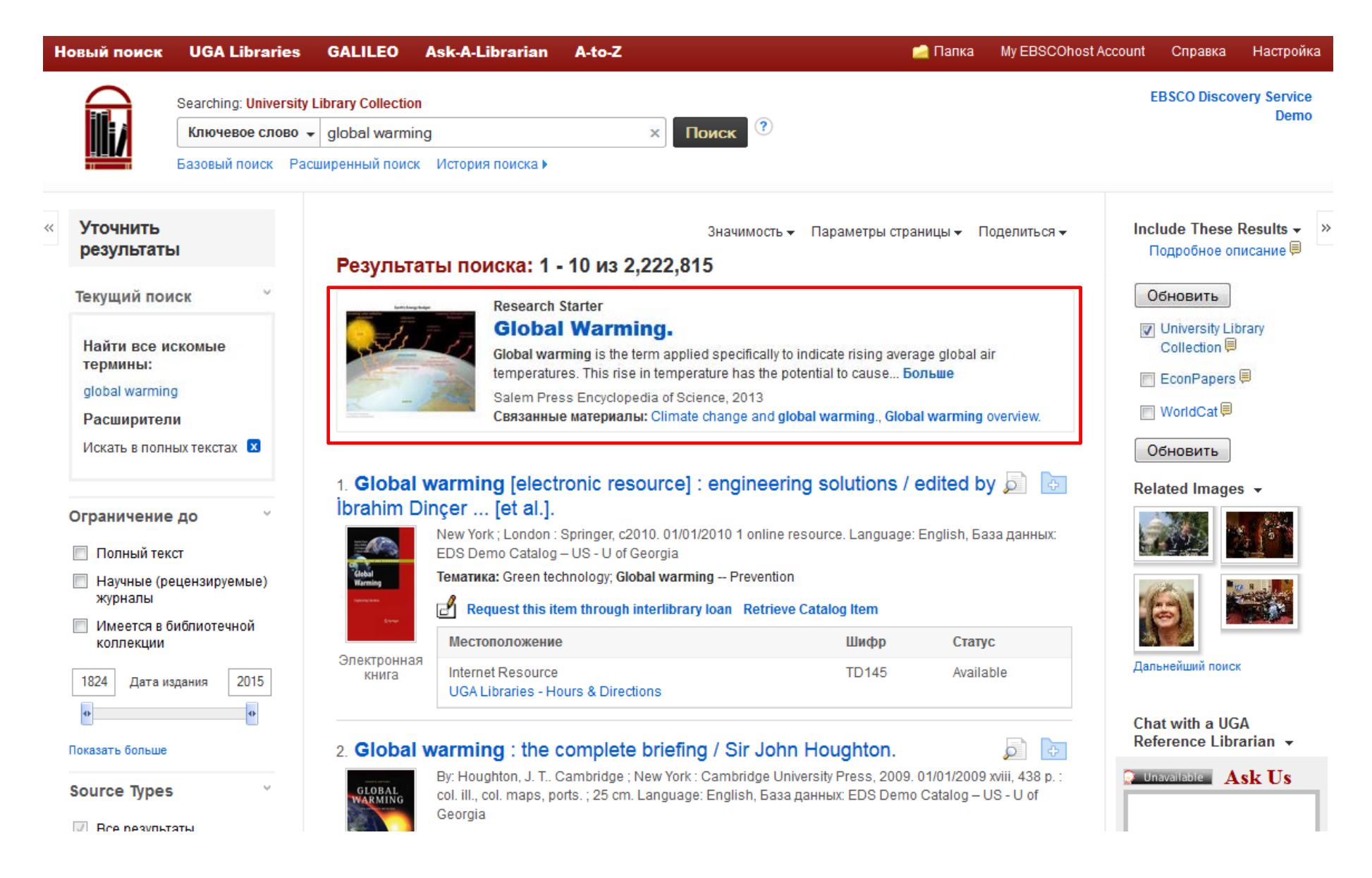

Если для вашего поискового термина доступен **Research Starter**, он появится в верхней части списка результатов. Research Starter помогает лучше понять исследуемую тему, включает в себя ссылки на близкие по теме статьи, изображения, видео и аудио материалы. Все материалы взяты из достоверных источников, таких как Salem Press, Encyclopedia Britannica и другие.

Искать в полных текстах 🛛 🛛

Ограничение до

- Полный текст
- Научные (рецензируемые) журналы
- Имеется в библиотечной коллекции

1824 Дата издания 2015 •

#### Показать больше

Source Types

- Все результаты
- Academic Journals (478,878)
- Новости (238,417)
- 🔲 Популярные журналы (201, 941)
- Книги (106,523)
- Электронные книги (79, 612)

### Показать больше

Издание

Тема

Язык

География

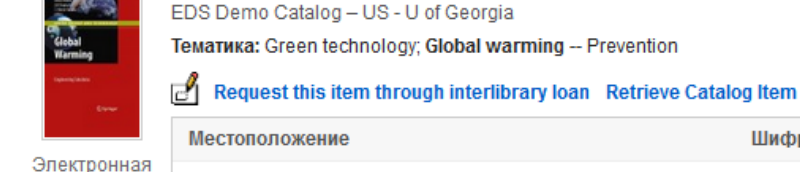

climatology (24,746)

Тематика: Global warming

Местоположение

Показать больше

İbrahim Dinçer ... [et al.].

книга

2 G

К

Global

Книга

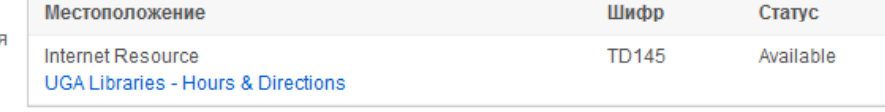

New York ; London : Springer, c2010. 01/01/2010 1 online resource. Language: English, База данных:

1. Global warming [electronic resource] : engineering solutions / edited by 👼 🛅

| obal | warming : the complete                                                                                                    | briefing / S                                                          | Sir John Houghton.                                                               |           |  |  |  |  |
|------|----------------------------------------------------------------------------------------------------|-----------------------------------------------------------------------|----------------------------------------------------------------------------------|-----------|--|--|--|--|
| BAL  | By: Houghton, J. T., Cambridge ; N<br>col. ill., col. maps, ports. ; 25 cm. L<br>Georgia                                                                                             | bridge University Press, 2009. 01/(<br>ish, База данных: EDS Demo Cal | ity Press, 2009. 01/01/2009 xviii, 438 p. :<br>ных: EDS Demo Catalog – US - U of |           |  |  |  |  |
|      | Global warming and climate change The greenhouse effect The greenhouse gases Climates of<br>the past Modelling the climate Climate change in the twenty-first century and beyond The |                                                                       |                                                                                  |           |  |  |  |  |
| нига | Тема                                                                                                    | <ul> <li>changes</li> </ul>                                           |                                                                                  |           |  |  |  |  |
|      | 🔲 global warming (127,058)                                                                                                    | ibrary loan                                                           | Retrieve Catalog Item                                                            |           |  |  |  |  |
|      | climatic changes (74,825)                                                                                                    |                                                                       | Шифр                                                                             | Статус    |  |  |  |  |
|      | books reviews (39,254)                                                                                                    |                                                                       | QC981.8.G56 H68 2009                                                             | Available |  |  |  |  |
|      | climate change (32,303)                                                                                                    |                                                                       |                                                                                  |           |  |  |  |  |
| /    | nonfiction (31,811)                                                                                                    |                                                                       |                                                                                  |           |  |  |  |  |

Шифр

Дальнейший поиск Chat with a UGA Reference Librarian -Unavailable Ask Us

oduction / Mark Maslin. 0 xford University Press, c2009. 01/01/2009 192 p. : ill., plans ; 18 Chat is offline. EDS Demo Catalog - US - U of Georgia

Статус

Springer Images 👻

 $\square C$ 

Для уточнения вашего поиска можно применить ограничители из перечня Уточнить результаты, либо выбрать блоки тем из колонки слева. Кроме того, уточнить результаты можно за счет выбора поставщика информации из одноименного списка Content Provider (Провайдер контента). Чтобы увидеть все доступные варианты, нажмите на ссылку Показать больше.

Request this item through interlibrary loan Retrieve Catalog Item

## Обновить

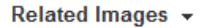

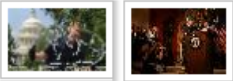

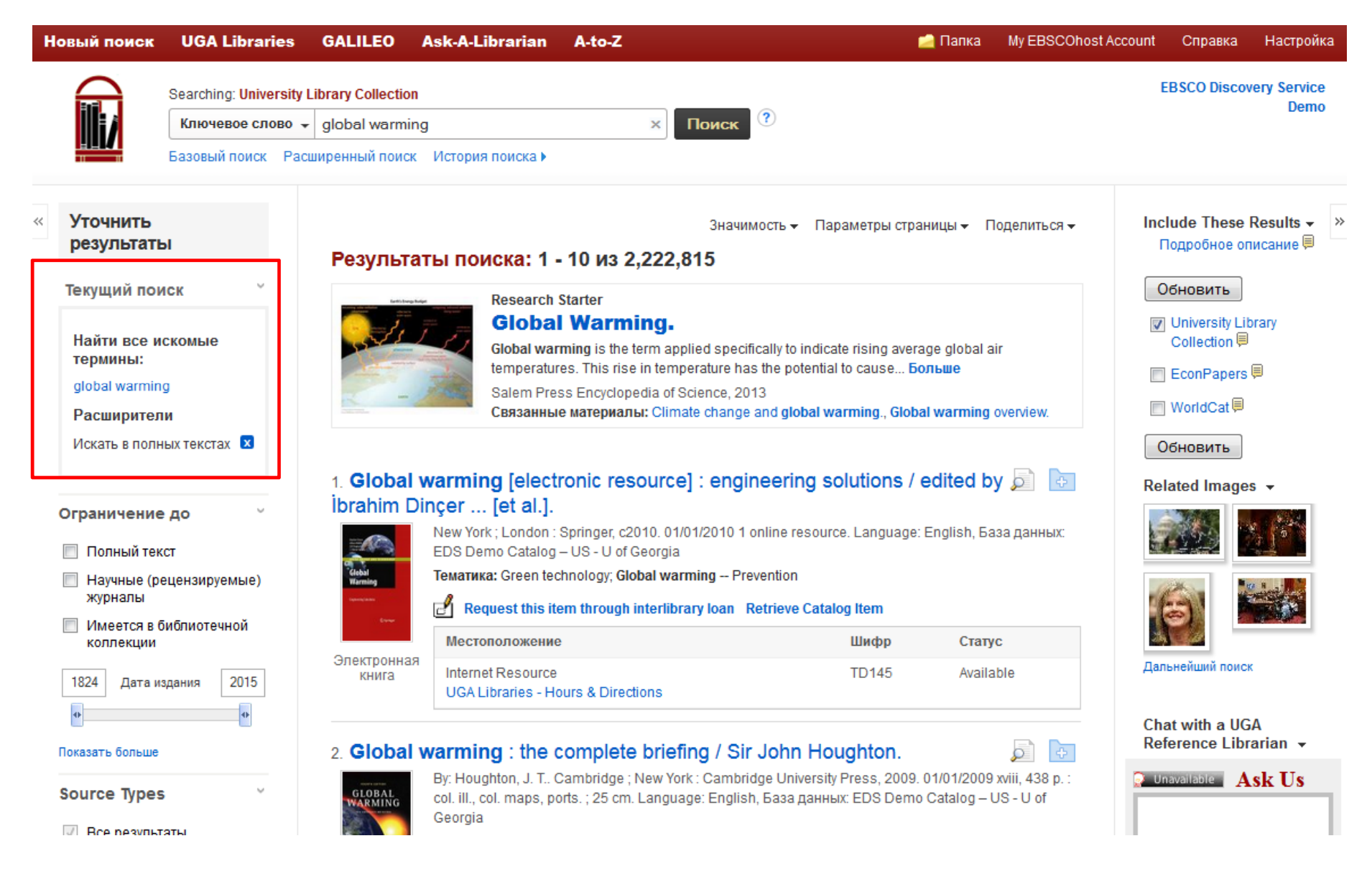

При обработке результатов поиска с помощью ограничителей, блоков и типов источников, все элементы добавлются в **Текущий поиск** в верхней части левого столбца. Нажав на внесенный в поле **Текущий поиск** элемент, можно запустить поиск только этого элемента. Щелкнув по значку **X** можно убрать элемент из перечня **Текущий поиск** и обновить результаты поиска.

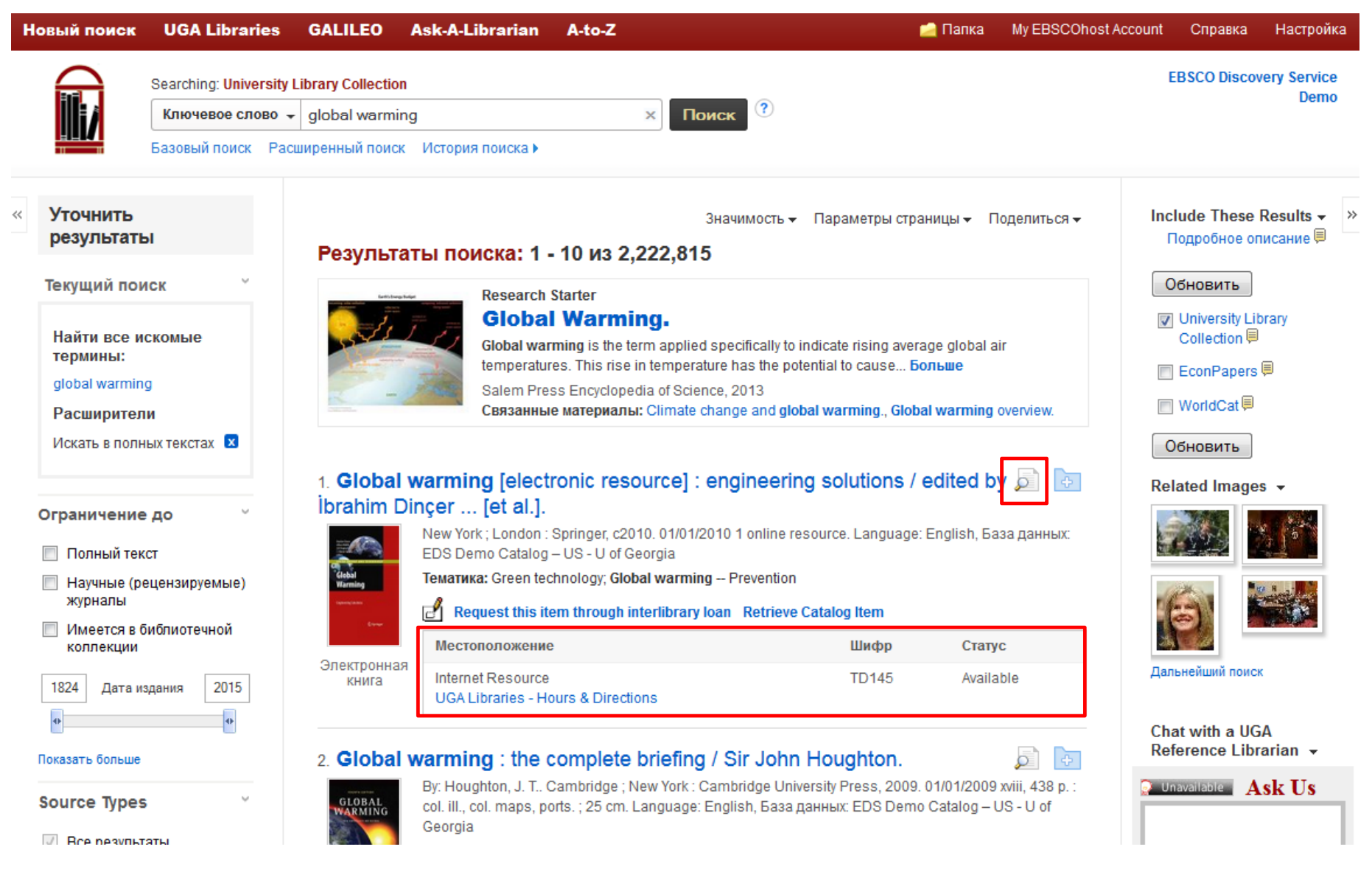

При наличии нужной статьи в списке результатов, щелкните по ссылке **Full text** (Полный текст), чтобы ее прочитать. Для получения подробных сведений о статье, нажмите на ее название. Краткую информацию можно посмотреть, наведя указатель мыши на значок увеличительного стекла. В окне результатов также отображается информация о местоположении книги из каталога учебного заведения.

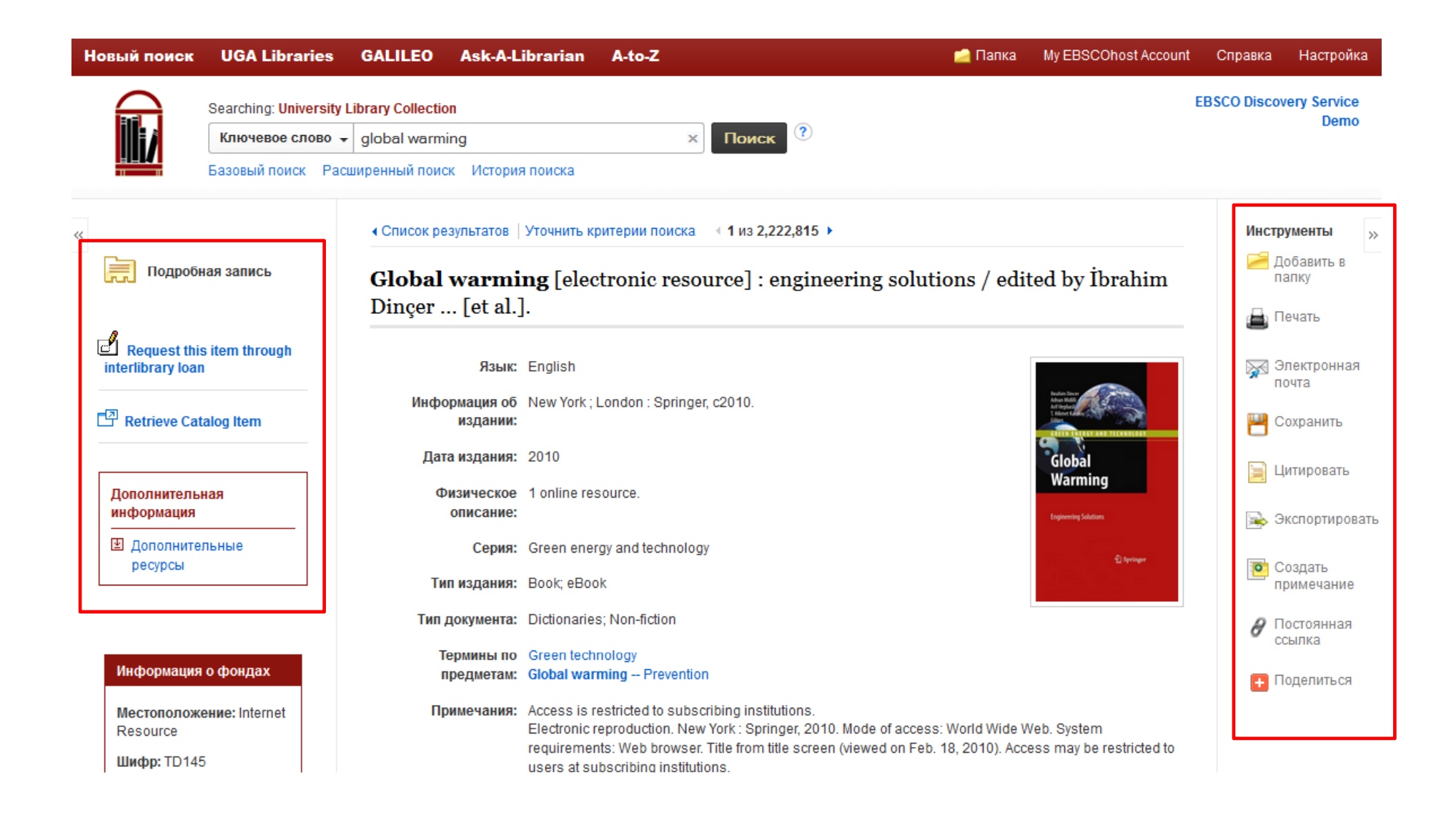

В подробную запись входят цитаты из документов и ссылки на полный текст, если он имеется в наличии. При этом отдельный результат можно распечатать, сохранить, процитировать, экспортировать или отправить по электронной почте с помощью инструментов в правом столбце подробной записи. Если книга присутствует в каталоге местного учебного заведения, можно получить доступ к выписке из каталога и посмотреть сведения о ее выдаче (в левом столбце).

| Новый поисн | d UGA Libraries                          | GALILEO        | Ask-A-Libraria | n A-to-Z      |         |                                                          | 🚄 Папка   | My EBSCOhost Account | Справка                               | Настройка |
|-------------|------------------------------------------|----------------|----------------|---------------|---------|----------------------------------------------------------|-----------|----------------------|---------------------------------------|-----------|
| $\square$   | Searching: University Library Collection |                |                |               |         |                                                          | _         |                      | EBSCO Discovery Service               |           |
| lli/        | renewable energy                         | sources        | SU S           | ubject Terms  | • [     | юиск Очистить                                            | ?         |                      |                                       | Donio     |
| 11 11       | AND 🗸 alternati                          | ve energy      | TX AI          | l Text        | •       |                                                          |           |                      |                                       |           |
|             | AND 🗸                                    |                | Выбра          | ать поле (нео | • +     | $) \bigcirc$                                             |           |                      |                                       |           |
|             | Базовый поиск Рас                        | ширенный поиск | История поиска |               |         |                                                          |           |                      |                                       |           |
|             |                                          |                |                |               |         |                                                          |           |                      |                                       |           |
| Параме      | етры поиска                              |                |                |               |         |                                                          |           |                      |                                       |           |
|             |                                          |                |                |               |         |                                                          |           |                      | Сброс                                 |           |
| Реж         | имы и расширители                        | поиска         |                |               |         |                                                          |           |                      |                                       |           |
| Pe          | кимы поиска 🥐                            |                |                |               | И       | спользовать родственные                                  | слова     |                      |                                       |           |
|             | Найти все искомые тер                    | раза<br>МИНЫ   |                |               |         |                                                          |           |                      |                                       |           |
| 0           | Найти любой из искомы                    | ых терминов    |                |               |         | скать в полных текстах                                   |           |                      |                                       |           |
|             | TIOUCK Smartlext Coller                  |                |                |               |         |                                                          |           |                      |                                       |           |
| Огра        | аничить результаты                       |                |                |               |         |                                                          |           |                      |                                       |           |
| По          | лный текст                               |                |                |               | Ha      | аучные (рецензируемые) з                                 | курналы   |                      |                                       |           |
|             |                                          |                |                |               |         |                                                          |           |                      |                                       |           |
| ABI         | гор                                      |                |                |               | Д;<br>N | ата публикации<br>Лесяц 🔻 Год:                           | – Месяц 💌 | Год:                 |                                       |           |
| Has         | звание журнала                           |                |                |               | М       | естоположение                                            |           |                      |                                       |           |
|             |                                          |                |                |               | C       | ce<br>arl Vinson Institute of Gover                      | nment     |                      |                                       |           |
|             |                                          |                |                |               | C       | onsult Reference Staff<br>ortona (Italy) - Studies Abroa | d Program |                      | -                                     |           |
| Kar         | DOKUNG                                   |                |                |               |         |                                                          |           |                      | , , , , , , , , , , , , , , , , , , , |           |
| KOJ         | пекция                                   |                |                |               | 11<br>1 | пеется в ополнотечной ко                                 | плекции   |                      |                                       |           |

В интерфейсе EBSCO Discovery Service присутствует окно **Расширенный поиск**, которое позволяет искать информацию одновременно по нескольким ключевым словам/фразам в различных полях поиска. Введите условия поиска в полях поиска и выберите нужные темы из соответствующих раскрывающихся списков. Чтобы увидеть результаты, нажмите кнопку **Поиск**.

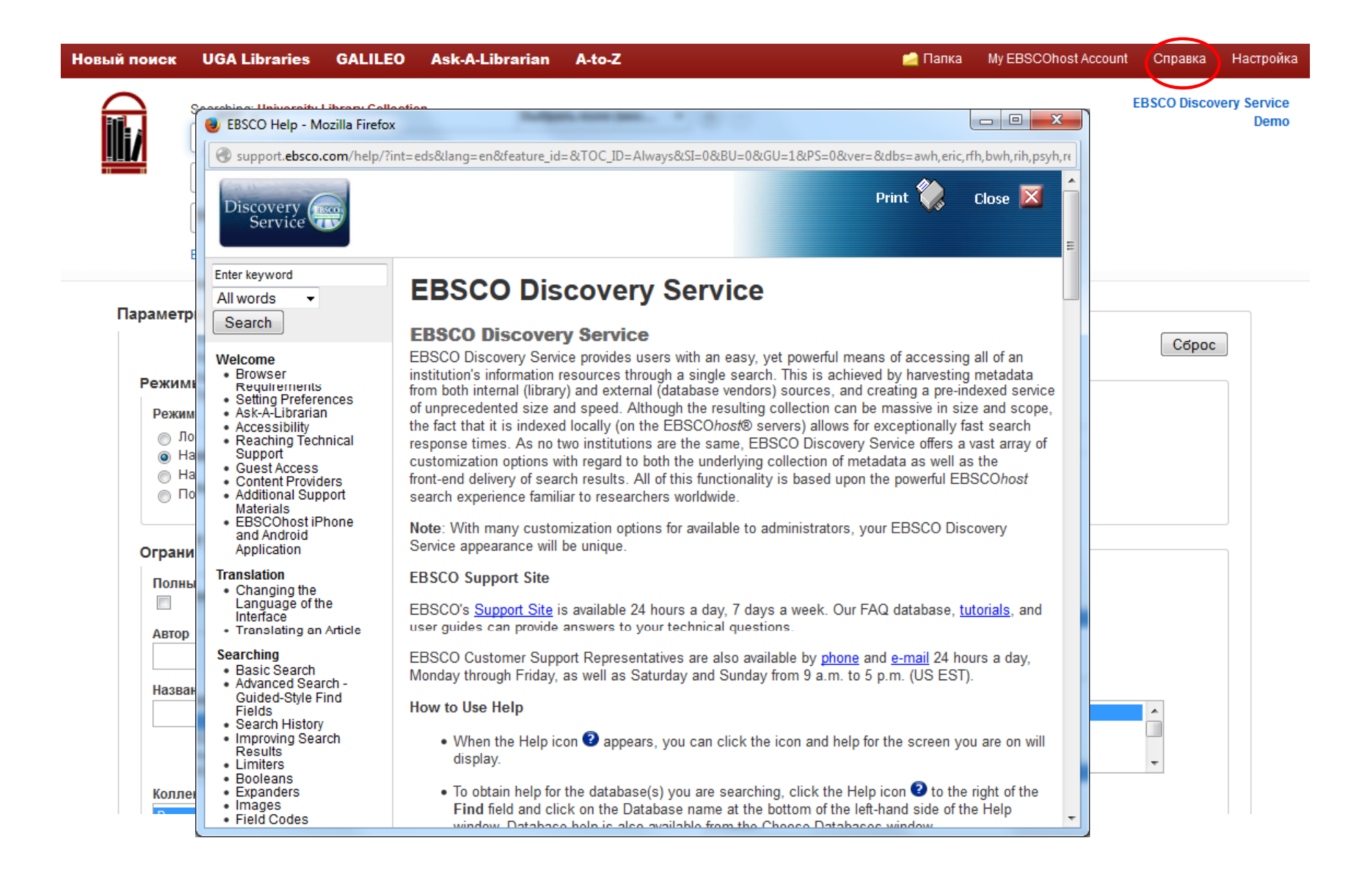

Для получения дополнительной информации, нажмите на кнопку Help (Помощь).

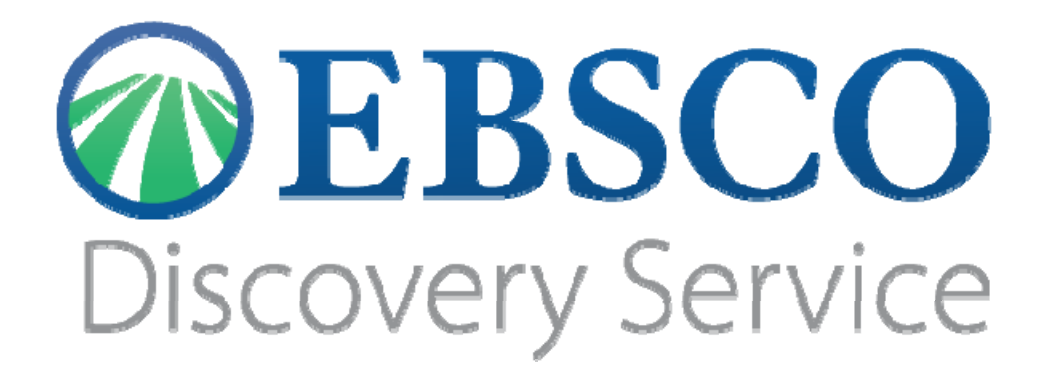

За дополнительной информацией обращайтесь на сайт поддержки EBSCO http://support.ebsco.com